## Adobe Connect: Einrichten der Audiogeräte per Assistent für die Audioeinrichtung

| Adobe    | Meeting                                                 | Layouts                                        | Pods                   | Audio              |
|----------|---------------------------------------------------------|------------------------------------------------|------------------------|--------------------|
| Freigabo | Meetingi<br>Zugang u<br>Meine Ro                        | nformationer<br>Ind Eintritt ve<br>blle ändern | n verwalte<br>erwalten | n<br>►             |
|          | Voreinstellungen<br>Assistent für die Audio-Einrichtung |                                                |                        |                    |
|          | Meeting<br>In den V<br>Privaten<br>Vollbild             | aufzeichnen<br>orbereitungsr<br>Moderatoren    | nodus we<br>bereich ak | chseln<br>tivieren |
|          | Meeting beenden<br>Adobe Connect beenden                |                                                |                        |                    |

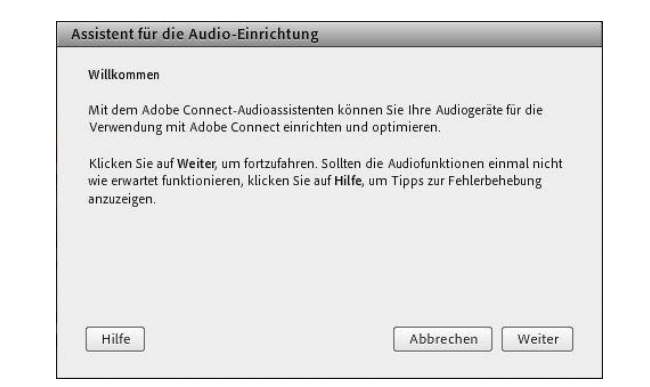

Den Assistenten findet man unter dem Menüpunkt **Meeting**. Er leitet perfekt durch die Einstellungen und man kann alle Audiogeräte testen. Mit Klick auf **Weiter** geht es direkt los mit der Einrichtung.

| Speakers (Conexant SmartAudio HD)          | •                                                 |
|--------------------------------------------|---------------------------------------------------|
| Speakers (Conexant SmartAudio HD)          |                                                   |
| FS2434 (Intel(R) Display-Audio)            | uswahlen sollen, klicker<br>sprecher für Sie aus. |
| Kopfhörer (Bose QC 35 Hands-Free AG Audio) |                                                   |
| Kopfhörer (Bose QC 35 Stereo)              |                                                   |

Hier muss der richtige Tonausgang gewählt werden. Ist das Headset bereits angeschlossen und vom System erkannt worden, sollte es in der Liste auftauchen. Den richtigen Eingang auswählen und mit **Weiter** bestätigen.

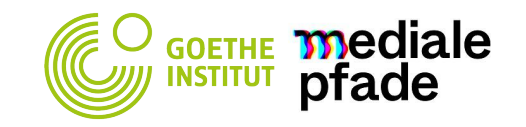

## Adobe Connect: Einrichten der Audiogeräte per Assistent für die Audioeinrichtung

| Audio-Ausgabe teste                                                              | m                                                                                                    |
|----------------------------------------------------------------------------------|----------------------------------------------------------------------------------------------------|
| Stellen Sie sicher, da<br>Stellen Sie auch die<br>Lautsprecher zu teste<br>Hilfe | ss Ihre Lautsprecher angeschlossen und eingeschaltet sind.<br>Lautstärke richtig ein:Klicken Sie auf Sound abspielen, um die<br>en. Wenn Sie die Musik nicht hören können, klicken Sie auf |
| Sound abspiele                                                                   | n ]                                                                                                    |
|                                                                                  | Audiotest abgeschlossen. Klicken Sie auf "Weiter", um<br>mit dem nächsten Test fortzufahren.                                                                                               |
|                                                                                  |                                                                                                    |
|                                                                                  |                                                                                                    |

| ählen Sie unten ein Aufze<br>vertragen.            | ichnungsgerät aus, um Audio  | mit Adobe Connect zu      |
|----------------------------------------------------|------------------------------|---------------------------|
| Microphone (Conexant S                             | imartAudio HD)               | Ŧ                         |
| Microphone (Conexant S                             | martAudio HD)                |                           |
| Kopfhörermikrofon (Bose QC 35 Hands-Free AG Audio) |                              |                           |
| u beenden.                                         | wengen, kucken Sie auf ADDre | eonen, um och Assistenten |

| Mikrofonlautstärke ein   | stellen                                                                    |
|--------------------------|----------------------------------------------------------------------------|
| Um die korrekte Funkt    | ion des Mikrofons zu testen, klicken Sie auf <mark>Aufzeichnen</mark> , un |
| sprechen Sie den folge   | nden Satz in das Mikrofon. Klicken Sie auf <b>Stopp</b> , wenn Sie         |
| fertig sind, und dann a  | uf die Schaltfläche <b>Aufzeichnung abspielen</b> um Ihre                  |
| Aufzeichnung anzuhör     | en.                                                                        |
| Sie "Ich sehe die Beweg  | ungen des Aufzeichnungsbalkens und mein Mikrofon                           |
| funktioniert korrekt" od | er einen Text Ihrer Wahl                                                   |
| Aufzeichnung anzuhör     | en.                                                                        |
| Sie "Ich sehe die Beweg  | ungen des Aufzeichnungsbalkens und mein Mikrofon                           |
| funktioniert korrekt" od | er einen Text Ihrer Wahl                                                   |

Ob der richtige Tonausgang (Headset oder Lautsprecher) eingestellt, kann hier getestet werden. Sollte kein Ton zu hören sein, kann mit **Vorherige** das Gerät gewechselt werden. Ist der Ton zu hören, geht es mit **Weiter** zum nächsten Schritt. Jetzt muss das richtige Mikrofon ausgewählt werden. Im Idealfall sind die auswählbaren Geräte ordentlich beschriftet. Nach der Auswahl geht es mit **Weiter** zum Testen des Mikrofons. Nach einem Klick auf **Aufzeichnen** kann ein beliebiger Text eingesprochen werden. Danach kann man sich dies mit **Aufzeichnung abspielen** anhören. Mit Vorherige kommt man zur Mikrofonauswahl zurück, funktioniert alles, bitte auf **Weiter** klicken.

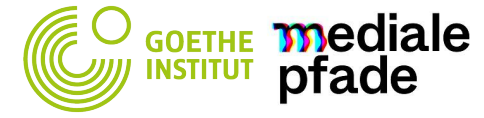

## Adobe Connect: Einrichten der Audiogeräte per Assistent für die Audioeinrichtung

| Assistent für die Auc                                                                           | Jio-Einrichtung - Schritt 5(5)                                                                                                    | Audio-Einrichtung erfolgreich ausgeführt!<br>Erfolgreich<br>Sie haben den Audio-Einrichtungsassistenten abgeschlossen. V<br>Audiowiedergabe immer noch Probleme auftreten, klicken Sie<br>Schattfläche Hilfe. |  |
|-------------------------------------------------------------------------------------------------|----------------------------------------------------------------------------------------------------|----------------------------------------------------------------------------------------------------|--|
| Ruhepegel einstellen<br>Zum Erkennen des H<br>Ruhepegel testen. Ha<br>still, bis der Fortschrit | intergrundgeräuschpegels in Ihrer Umgebung klicken Sie auf<br>Iten Sie sich an einem ruhigen Ort auf und verhalten Sie sich<br>tsbalken ausgefullt ist. Klicken Sie dann auf Weiter. |                                                                                                    |  |
| Ruhepegel testen                                                                                | Test abgeschlossen. Klicken Sie auf "Weiter", um den<br>Assistenten abzuschließen.                                                                                                   | Lautsprecher - Kopfhörer (Bose QC 35 Hands-Free AG Audio)<br>Mikrofon - Microphone (Conexant SmartAudio HD)<br>Mikrofonlautstärke - 53<br>Ruhepegel - 10                                                      |  |
| Hilfe                                                                                           | Abbrechen Vorherige Weiter                                                                                                    | Hilfe Abbrechen Vorherige                                                                                                    |  |

In diesem Schritt kann der Ruhepegel eingestellt werden, dafür einfach auf **Ruhepegel testen** klicken und komplett ruhig sein. Nach Ablauf der Kalibrierung geht es mit Weiter zum Abschluss der Einrichtung. Im letzten Bild werden noch einmal die vorgenommen Einstellungen angezeigt. Mit **Fertig stellen** beendet man den Assistenten und schließt die Einrichtung ab.

enn bei der Inten auf die

Fertig stellen

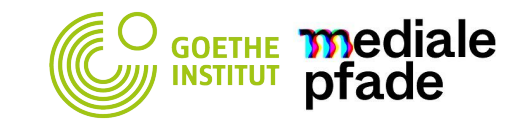